# Wiser IP Camera Outdoor Device User Guide

# Information about features and functionality of the devices.

05/2023

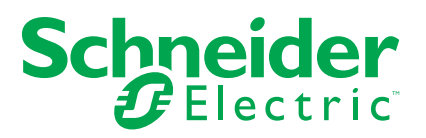

# **Legal Information**

The Schneider Electric brand and any trademarks of Schneider Electric SE and its subsidiaries referred to in this guide are the property of Schneider Electric SE or its subsidiaries. All other brands may be trademarks of their respective owners.

This guide and its content are protected under applicable copyright laws and furnished for informational use only. No part of this guide may be reproduced or transmitted in any form or by any means (electronic, mechanical, photocopying, recording, or otherwise), for any purpose, without the prior written permission of Schneider Electric.

Schneider Electric does not grant any right or license for commercial use of the guide or its content, except for a non-exclusive and personal license to consult it on an "as is" basis. Schneider Electric products and equipment should be installed, operated, serviced, and maintained only by qualified personnel.

As standards, specifications, and designs change from time to time, information contained in this guide may be subject to change without notice.

To the extent permitted by applicable law, no responsibility or liability is assumed by Schneider Electric and its subsidiaries for any errors or omissions in the informational content of this material or consequences arising out of or resulting from the use of the information contained herein.

# **Table of Contents**

| Safety information                                | 4  |
|---------------------------------------------------|----|
| Wiser IP Camera Outdoor                           | 5  |
| For your safety                                   | 5  |
| About the device                                  | 5  |
| Installing the device                             | 5  |
| Downloading the app                               | 5  |
| Pairing the device                                | 6  |
| Configuring the device                            | 7  |
| Changing the device icon                          | 7  |
| Renaming the device                               | 8  |
| Changing the device location                      | 8  |
| Configuring basic function settings               | 9  |
| Configuring IR night vision                       | 10 |
| Setting image quality                             | 10 |
| Setting offline notification                      | 11 |
| Inserting a micro-SD card                         | 11 |
| Removing the device                               | 12 |
| Using the device                                  | 12 |
| Using private mode                                | 13 |
| Detection alarm setting                           | 13 |
| Setting privacy zone                              | 15 |
| Playback                                          | 16 |
| Storage settings                                  | 17 |
| Creating a moment                                 | 18 |
| Creating an automation                            | 20 |
| LED indications                                   | 23 |
| Troubleshooting                                   | 23 |
| Technical Data                                    | 24 |
| Compliance                                        | 25 |
| Compliance information for Green Premium products | 25 |
| Trademarks                                        | 26 |

# **Safety information**

### Important information

Read these instructions carefully and look at the equipment to become familiar with the device before trying to install, operate, service, or maintain it. The following special messages may appear throughout this manual or on the equipment to warn of potential hazards or to call attention to information that clarifies or simplifies a procedure.

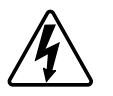

The addition of either symbol to a "Danger" or "Warning" safety label indicates that an electrical hazard exists which will result in personal injury if the instructions are not followed.

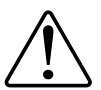

This is the safety alert symbol. It is used to alert you to potential personal injury hazards. Obey all safety messages that accompany this symbol to avoid possible injury or death.

# **A A DANGER**

**DANGER** indicates a hazardous situation which, if not avoided, will result in death or serious injury.

Failure to follow these instructions will result in death or serious injury.

# **A**WARNING

**WARNING** indicates a hazardous situation which, if not avoided, **could result** in death or serious injury.

# 

**CAUTION** indicates a hazardous situation which, if not avoided, **could result in** minor or moderate injury.

# NOTICE

NOTICE is used to address practices not related to physical injury.

# **Wiser IP Camera Outdoor**

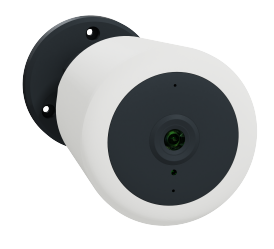

CLP724419

# For your safety

# NOTICE

#### **RISK OF DAMAGE TO DEVICE**

Always operate the product in compliance with the specified technical data.

Failure to follow these instructions can result in equipment damage.

## About the device

The Wiser IP camera outdoor (hereinafter referred to as **IP Camera**) is a Wi-Fi<sup>®</sup> operated device that is used to monitor sensitive outdoor areas of your home with a HD recording. You can install the camera indoors or outdoors in all directions (e. g. on the wall, under the roof, etc.). The IP camera can be triggered by other Wiser devices (such as sensors).

#### Advantages of using an IP camera:

- · Increases your overall security
- High resolution recording
- Covers a wide area
- Infrared night vision for low light recording

**NOTE:** Users are solely responsible for adhering to applicable laws (e.g. privacy or any other relevant laws around surveillance). Users must ensure that guarantees are taken to avoid any misuse of equipment for surveillance or entirely different and unexpected purposes than intended.

## Installing the device

Refer to the installation instruction supplied with this product. See Wiser IP Camera Outdoor.

# Downloading the app

Install the app on a mobile phone to commission and work with the Wiser system and devices.

- 1. Perform one of the following:
  - For Apple mobile phones: Visit https://itunes.apple.com/us/app/wiserby-se/id1026806919?ls=1&mt=8.

#### Scan QR code to download app for Apple devices

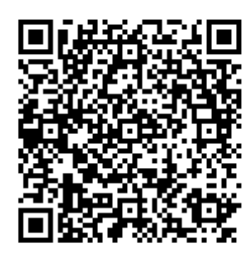

 For Android mobile phones: Visit https://play.google.com/store/apps/ details?id=com.schneiderelectric.WiserBySE.

#### Scan QR code to download app for Android devices

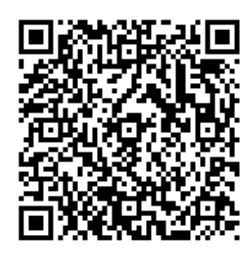

## **Pairing the device**

Using the Wiser app, pair your device with the local Wi-Fi network to register on cloud to access and control the device.

Before you pair the device, download the Wiser app, page 5 to your mobile device. Follow the steps to pair the device:

- 1. On the **Home** page, tap + icon and tap  $\mathbb{H}$ .
- 2. Plug-in the power cable to a power supply to power On the device.

Make sure that the LED blinks red.

3. In the Wiser app, select **next step** (A) and tap **Start Configuration**.

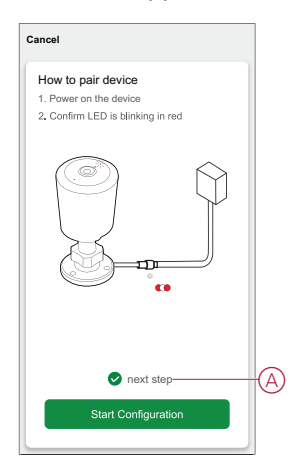

4. Select the Wi-Fi network, enter the Password (B) and tap Next.

**NOTE:** Make sure to first connect your mobile phone to the home Wi-Fi and select 2.4 GHz network.

| Cancel                                             |   |
|----------------------------------------------------|---|
| Select 2.4GHz Wi-Fi Network and<br>enter Password. |   |
| If your WI-FI is 5GHz, please set it to be 2.4GHz. |   |
| с                                                  |   |
| 2.4gHz 5gHz                                        |   |
|                                                    | B |
| Password                                           |   |
|                                                    |   |
|                                                    |   |
|                                                    |   |
| Next                                               |   |
|                                                    |   |

5. Wait for a few seconds until the LED blinks blue and becomes stable.

The blue LED on the IP camera shows that it is successfully connected to the Wi-Fi network and ready to use.

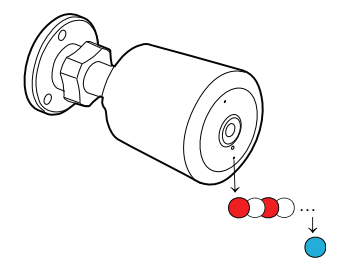

6. After the device is connected, tap **Done**.

# **Configuring the device**

## Changing the device icon

You can change the device icon using the Wiser app.

- 1. On the **Home** page, select the device for which you wish to change the icon.
- 2. At the top-right corner of the screen, tap
- 3. Tap edit *i* next to the device name.
- 4. Tap **Icon** to view the menu.

- 5. In the slide-up menu, select any one of the following (A) to change the device icon:
  - Take photo allows you to click a photo from the mobile camera.
  - Select from Icon Library allows you to select an icon from the app library.
    - Select from Album allows you to select a photo from the mobile gallery.

| <                        |                |
|--------------------------|----------------|
|                          |                |
|                          |                |
|                          |                |
|                          |                |
|                          |                |
|                          |                |
|                          |                |
|                          |                |
| Take photo               |                |
| Select from Icon Library | $(\mathbb{A})$ |
| Select from album        |                |
|                          |                |

### **Renaming the device**

You can rename the device using the Wiser app.

- 1. On the **Home** page, select the device for which you wish to rename.
- 2. At the top-right corner of the screen, tap
- 3. Tap edit *\_\_\_\_* next to the device name.
- 4. Tap **Name**, enter the new name (A) and then tap **Save**.

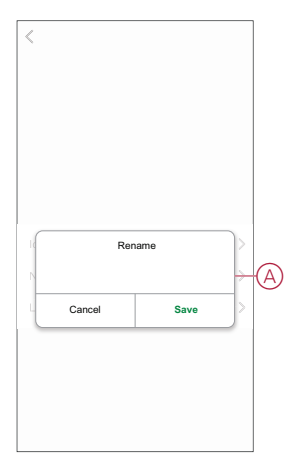

## **Changing the device location**

You can change the device location using the Wiser app.

- 1. On the **Home** page, select the device for which you wish to change the location.
- 2. At the top-right corner of the screen, tap

- 3. Tap edit  $\checkmark$  next to the device name.
- 4. Tap Location.
- 5. Select the desired location from the list (A) and then tap Save.

| Save |      |
|------|------|
| 0    |      |
| 0    |      |
| 0    |      |
| 0    | Γ    |
| 0    |      |
| 0    |      |
|      |      |
|      |      |
|      |      |
|      |      |
|      |      |
|      |      |
|      | Save |

## **Configuring basic function settings**

The basic function settings allows you to enable the **Status indicator** on the device and the **Time watermark** on the Wiser app.

#### **Status indicator**

Enabling the Status indicator turns On/Off the LED on the device.

Follow the steps to enable the Status indicator:

- 1. On the Home page, tap All devices > IP Camera Outdoor.
- 2. Tap and tap Settings > Basic function settings.
- 3. Tap the toggle switch (A) to enable the **Status indicator**.
- **NOTE:** The LED indicates blue on the device when the status indicator is turned On.

#### **Time watermark**

Enabling the **Time watermark** displays the date and time on the live view on control panel.

Follow the steps to enable the Time watermark:

- 1. On the Home page, tap All devices > IP Camera Outdoor.
- 2. Tap and tap Settings > Basic function settings.
- 3. Tap the toggle switch (B) to enable the **Time watermark**.

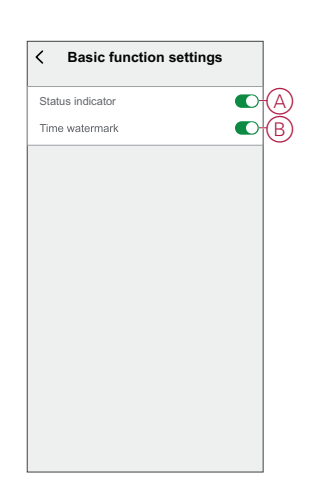

## **Configuring IR night vision**

The infrared LEDs in the camera allows you to see and record a clear black and white video/image in the dark. Follow the steps to configure the IR night vision:

- 1. On the Home page, tap All devices > IP Camera Outdoor.
- and tap **Settings** > **IR night vision**. 2. Tap
- 3. Select any one of the following options:
  - Auto Turns on/off automatically when the environmental light is below/ \_ above a certain threshold of the lux level
  - Off Turns off the IR night vision at all times
  - On Turns on the IR night vision at all times

| <    | IR night vision |   |
|------|-----------------|---|
| Auto |                 | 0 |
| Off  |                 |   |
| On   |                 |   |
|      |                 |   |
|      |                 |   |
|      |                 |   |
|      |                 |   |
|      |                 |   |
|      |                 |   |
|      |                 |   |
|      |                 |   |
|      |                 |   |
|      |                 |   |
|      |                 |   |

### Setting image quality

Using the wiser app, you can change the image quality based on your requirement.

TIP: You can switch to Standard Definition image quality when the Wi-Fi is slow or the memory card storage space is less.

- 1. On the Home page, tap All devices > IP Camera Outdoor.
- 2. Tap and tap Settings > Image Quality.

- 3. Select any one of the options:
  - Standard Definition (SD) Captures low resolution video/image
  - High Definition (HD) Captures high resolution video/image

| < Image quality                                                                                                    |   |
|----------------------------------------------------------------------------------------------------|---|
| Standard Definition (SD)                                                                                            |   |
| High Definition (HD)                                                                                                | 0 |
| Notice:<br>The first image quality will provide a better image and<br>experimence. The file will be larger as well. |   |

## Setting offline notification

Using the wiser app, you can receive a notification when the IP camera is offline. Follow the steps to turn on the Offline notification:

- 1. On the Home page, tap All devices > IP Camera Outdoor.
- 2. Tap and tap **Settings**.
- 3. Tap the toggle switch (A) to turn on the Offline notification and tap Confirm.

| < Settin             | igs                     |
|----------------------|-------------------------|
| Image Quality        | HD >                    |
| Advanced settings    |                         |
| Motion Detection     | On >                    |
| Privacy Zone         | Off >                   |
| Offline notification |                         |
| Offline notification |                         |
| Others               |                         |
| FAQ & Feedback       | >                       |
| Share device         | >                       |
| Add to Home Page     | >                       |
| Firmware information | No updates available. > |
|                      |                         |
| Remove of            | levice                  |

## Inserting a micro-SD card

The micro-SD card is inserted in the device to store the recording.

**NOTE:** The micro-SD card has to be inserted before you power On the device. If the device is already in On state, then switch Off the device to insert the micro-SD card.

Follow the steps to insert a micro-SD card:

- 1. Remove the cover on the back of the camera.
- 2. Insert a micro-SD card in the memory card slot.

- 3. Close the cover.
  - Once the micro-SD card is inserted, you can configure the playback settings.

**NOTE:** A maximum of 128 GB SDHC and SDXC micro-SD cards with FAT32 format are supported.

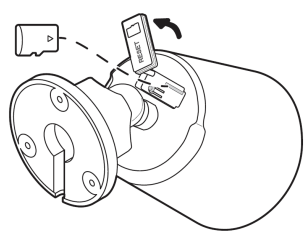

# **Removing the device**

Using the Wiser app, you can remove a device from the device list. Follow the steps to remove the device:

- 1. On the Home page, tap All devices > IP Camera Outdoor.
- 2. Tap ricon and tap **Settings**.
- 3. Tap Remove device (A) and tap Confirm.

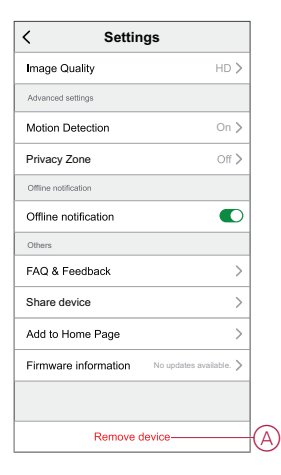

**TIP:** Alternatively, you can long tap on the **IP Camera Outdoor** on the home page to remove the device.

#### NOTE:

- Removing the device will reset the device. The LED starts blinking red indicating that the device is ready to pair with another network.
- If there is a problem while pairing, refer to troubleshooting, page 23 the device.

## Using the device

Using the control panel of the **IP Camera**, you can see live video of the outdoors on the display screen and includes the following features:

| 文<br>、<br>、<br>、<br>、<br>、<br>、<br>、<br>、<br>、<br>、<br>、 | Enables audio of the live video |
|----------------------------------------------------------|---------------------------------|
| , ア<br>ビ                                                 | Makes the video fullscreen      |

| Ŕ        | Takes screenshot of the live view                  |
|----------|----------------------------------------------------|
|          | Lets you communicate with a person near the device |
| <u>ک</u> | Records the live view                              |
| <u>گ</u> | Enables motion detection                           |
| 8        | Enables private mode                               |
| <b>2</b> | View the stored images or videos                   |

#### NOTE:

- To view the notification/alarm messages, tap > Message.
- To review the recordings using playback feature, refer to Playback.

#### Using private mode

The Private Mode allows you to turn off the live view, thereby disabling all the other features on the control panel for all users connected to the same Zigbee network. Using this mode, the user is able to stay confidential during private moments.

Follow the steps to turn on the private mode:

1. On the Home page, tap All devices > IP Camera Outdoor.

- 3. Tap the toggle switch to turn on the **Private Mode**.
- 4. Alternatively, tap Private Mode (A) on the control panel.

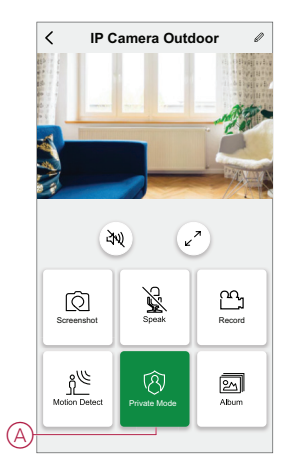

### **Detection alarm setting**

The motion detection function enables the IP camera to detect motion in the surveillance area and display notifications in the Wiser app.

Follow the steps to enable the motion detection:

1. On the **Home** page, tap **All devices** > **IP Camera Outdoor**.

- 2. Tap and tap Settings > Motion Detection.
- 3. Tap the toggle switch (A) to turn On the Motion Detection Alerts.

**TIP:** Alternatively, you can tap the  $\overset{\circ}{\square}$  icon on the control panel.

#### Alarm sensitivity level

Using the Wiser app, you can adjust the sensitivity level of your motion detector.

Tap Alarm sensitivity level (B) and select any one of the following levels:

- Low
- Medium
- High

**NOTE:** The high sensitivity level detects the slightest movement and triggers an alarm.

#### Activity area

Using the Wiser app. you can set the surveillance area for motion detection.

- 1. Tap the toggle switch (C) to enable the Activity area.
- 2. Tap **Surveillance area settings** (D) and drag/resize the red frame to set the surveillance area and tap **Save**.

#### NOTE:

- The motion is detected only in the saved surveillance area.
- The privacy zone detection area setting overrides the motion detection activity area setting. Therefore, even if the motion detection activity area is larger than the privacy zone detection area, the motion will only be detected within the privacy zone detection area.

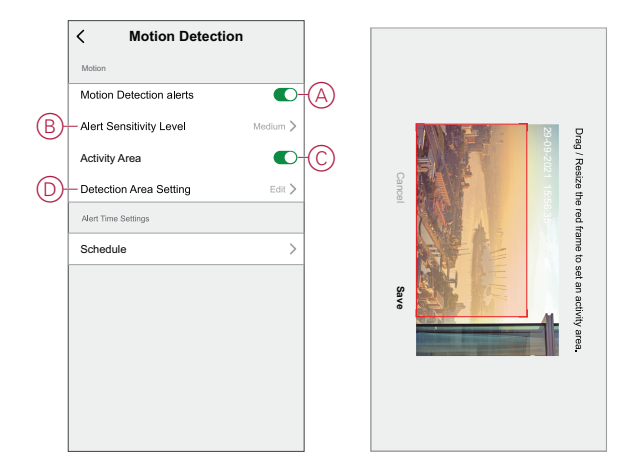

#### Scheduling detection alarm

Using the Wiser app, you can add a schedule that allows you to turn off/on motion detection automatically based on your needs. Follow the steps to schedule the motion detection:

- 1. On the Home page, tap All devices > IP Camera Outdoor.
- 2. Tap and tap Settings > Motion Detection > Schedule.
- 3. Tap Add schedule and set the time (A).
- 4. Tap Repeat (B) and select the days you want the schedule to repeat.

- 5. Tap Note (C), enter the note and tap Confirm.
- 6. Tap the toggle switch (D) to turn on the Notification for the schedule.
- 7. Tap Motion detection (E), select one of the options:
  - On Turns on the motion detection on the scheduled time
  - Off Turns off the motion detection on the scheduled time

|            | < Add schedule                                                           | Save         |
|------------|--------------------------------------------------------------------------|--------------|
|            | 09 43                                                                    |              |
| (A)        | 10 44                                                                    |              |
| -          |                                                                          |              |
|            |                                                                          |              |
| B          | - Repeat                                                                 | Once >       |
| $\bigcirc$ | - Note                                                                   | >            |
|            | Notification                                                             |              |
| E          | - Motion detection                                                       | off >        |
|            | Note - The Schedule works according to t<br>where the device is located. | ne time zone |
|            |                                                                          |              |
|            |                                                                          |              |
|            |                                                                          |              |
|            |                                                                          |              |
|            |                                                                          |              |

8. Tap Save.

#### Setting privacy zone

The Privacy Zone settings allows you to set the surveillance area for monitoring on the live view.

Follow the steps to set the privacy zone:

- 1. On the Home page, tap All devices > IP Camera Outdoor.
- 2. Tap and tap **Settings** > **Privacy Zone**.
- 3. Tap the toggle switch (A) to turn on the Privacy Zone.
- 4. Tap **Surveillance area setting** (B) and drag/resize the red frame to set the surveillance area and tap **Save**.

The live view on the control panel will show only the saved surveillance area.

**NOTE:** The privacy zone detection area setting overrides the motion detection activity area setting. Therefore, even if the motion detection activity area is larger than the privacy zone detection area, the motion will only be detected within the privacy zone detection area.

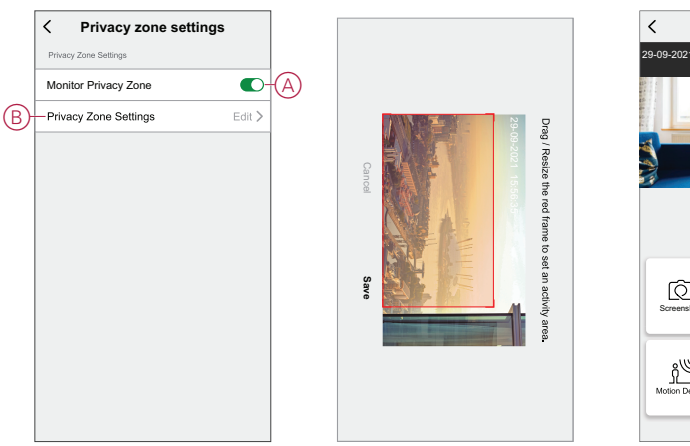

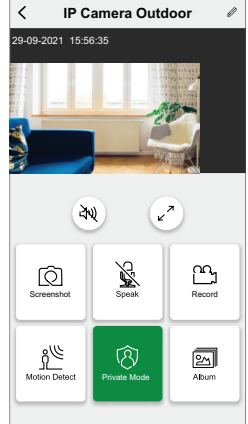

## Playback

Using the Wiser app, you can review the recording whenever you want with the Playback feature.

**NOTE:** You need to insert a micro-SD card (max 128 GB) to use the playback feature.

The control panel of the playback consists of:

| 2021-09-16 ~<br>30 23:40 23:50 00:50 00:10 00:20 00<br>1 1 1 1 1 1 1 1 1 1 1 1 1 1 1 1 1 1 1 | Select the recording date and time |
|----------------------------------------------------------------------------------------------|------------------------------------|
| Q                                                                                            | Click screenshot of the video      |
|                                                                                              | Pause/play the recording           |
| ഹ്പ                                                                                          | Record the video                   |

#### NOTE:

- A display screen on the control panel shows the previous recordings.
- The screenshot/recording will be saved in the album.

#### **Recording settings**

Follow the steps to change the recording settings:

- 1. On the **Home** page, tap **All devices** > **IP Camera Outdoor**.
- 2. Tap and tap Settings > Recording Settings.
- 3. In the **Recording Settings** section, tap the toggle switch (A) to enable the **Local recording**.

NOTE: The recording will be saved to the micro-SD card.

4. Tap **Recording mode** (B) and select one of the options:

**NOTE: Recording mode** is enabled only when you turn on the **Local recording** toggle switch.

- Event recording Records only when there is a motion detection
- Non-stop Records continuously for 24 hours

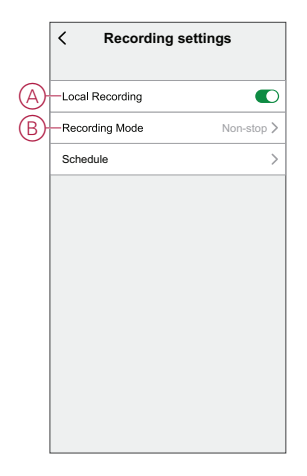

#### Scheduling playback

Using the Wiser app, you can add a schedule that allows you to turn off/on recording automatically based on your needs. Follow the steps to schedule the recording:

- 1. On the Home page, tap All devices > IP Camera Outdoor.
- 2. Tap and tap Settings > Recording Settings > Schedule.
- 3. Tap Add schedule and set the time (A).
- 4. Tap Repeat (B) and select the days you want the schedule to repeat.
- 5. Tap Note (C), enter the note and tap Confirm.
- 6. Tap the toggle switch (D) to turn on the Notification for the schedule.
- 7. Tap Local recording (E), select one of the options:
  - On Turns on the recording during the scheduled time
  - Off Turns off the recording during the scheduled time

NOTE: The recording will be saved to the memory card.

| AM         02         44           PM         03         45           04         46           B         Repeat         Once >           C         Note         >           Notification         One >           E         Local Recording to the time zone           Note - The Schedule works according to the time zone |            | <                       | Ad                   | d so             | hed          | ule      | Sa         | ve  |
|----------------------------------------------------------------------------------------------------|------------|-------------------------|----------------------|------------------|--------------|----------|------------|-----|
| A         PM         03         45           04         46           B         Repeat         Once >           C         Note         >           Notification         ●           E         Local Recording         On >           Note - The Schedule works according to the time zone                                  |            |                         | AM                   | 02               | 44           |          |            |     |
| 04         46           B         Repeat         Once >           C         Note         >           Notification         ●           Local Recording to the time zone           Note - The Schedule works according to the time zone                                                                                     | $\bigcirc$ |                         | -PM                  | 03               | 45           |          |            |     |
| B Repeat Once ><br>C Note ><br>Notification<br>E Local Recording On ><br>Note - The Schedule works according to the time zone                                                                                                    |            |                         |                      |                  |              |          |            |     |
| Note     Note     Note     Local Recording     On     Note     Note- The Schedule works according to the time zone                                                                                                    | B          | Repeat                  |                      |                  |              |          | Once       | >   |
| Notification           E         Local Recording           Note - The Schedule works according to the time zone                                                                                                    | Õ          | -Note                   |                      |                  |              |          |            | >   |
| E Local Recording On ><br>Note - The Schedule works according to the time zone<br>where the device is inverted.                                                                                                    |            | Notificat               | ion                  |                  |              |          | C          | -   |
| Note - The Schedule works according to the time zone                                                                                                    | (E)        | -Local Re               | ecording             | ,                |              |          | On         | >   |
| where the device is located.                                                                                                    |            | Note - The<br>where the | Schedul<br>device is | e work<br>locate | s acco<br>d. | rding to | the time z | one |
|                                                                                                    |            |                         |                      |                  |              |          |            |     |
|                                                                                                    |            |                         |                      |                  |              |          |            |     |
|                                                                                                    |            |                         |                      |                  |              |          |            |     |

8. Tap Save.

## **Storage settings**

Follow the steps to change the recording settings:

- 1. On the Home page, tap All devices >IP Camera Outdoor.
- 2. Tap and tap Settings > Storage Settings.

3. In the **Storage Settings** section, tap **Format**(A) to format the inserted micro-SD card.

**IMPORTANT:** This will delete all the data stored on the micro-SD card.

| (                  |         |   |
|--------------------|---------|---|
| < Storage setti    | ngs     |   |
| Storage capacity   |         |   |
| Total capacity     | 3.71 GB |   |
| Used               | 3.56 GB |   |
| Remaining capacity | 0.15 GB |   |
|                    |         |   |
| Format —           |         | A |
|                    |         |   |
|                    |         |   |
|                    |         |   |
|                    |         |   |
|                    |         |   |
|                    |         |   |
|                    |         |   |
|                    |         |   |
|                    |         |   |

### **Creating a moment**

A Moment allows you to group multiple actions that are usually done together. Using the Wiser app, you can create moments based on your needs (such as movie night).

Follow the steps to create a moment:

- 1. On the **Home** page, tap
- 2. Go to **Moment > +** icon to create a moment.
- 3. Tap Edit name, enter the name of the moment (A) and tap Save.

**TIP**: You can choose the cover image that best represents your moment by tapping  $\overleftarrow{\sim}$ .

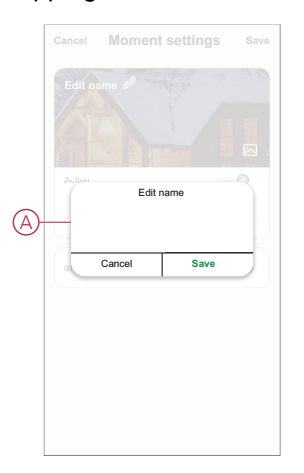

4. In the Action section, tap Add task (B) to open the slide-up menu.

- 5. In the Add task menu, you can do either or all of the following actions (C):
  - Run the device Select the devices that you want in a moment
  - Select Automation Select the automation that you want to enable or disable. For more info refer to Automation, page 20.
  - Delay Set the delay time

NOTE: You can add one or more actions using 🛡.

| Cancel | Moment settings  | Save |    |
|--------|------------------|------|----|
|        |                  | 19.0 |    |
|        |                  |      |    |
|        |                  |      |    |
| Action |                  |      |    |
|        | Add Task         |      | B  |
|        |                  |      |    |
|        | Add task         |      |    |
| U R    | un the device    | >    |    |
| BB S   | elect Automation | >    | -C |
| (L) 0  | elay             | >    |    |
|        |                  | J    |    |
|        |                  |      |    |
|        |                  |      |    |

- Tap Run the device > IP Camera Outdoor to select either or all of the functions to add in the moment:
  - Private Mode Turn on/off the private mode (D)
  - Record Switch Turn on/off the recording (E)
  - Recording Mode Select the type of recording (F)
  - Privacy Area Switch Turn on/off the privacy zone (G)

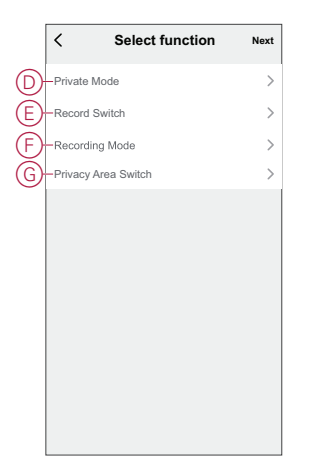

7. Once all the actions are set, tap **Save**.

#### **Editing a moment**

To edit a moment:

- 1. On the Moment tab, locate the moment you want to edit and tap •••.
- 2. On the **Edit** page, you can tap each item (such as dimmer, shutter, delay, temperature, etc.) to change the settings.

TIP:

- To delete an existing action, slide the each item towards left and tap **Delete**.

#### **Deleting a moment**

To delete a moment:

- 1. On the **Moment** tab, locate the moment that you want to delete and then tap •••.
- 2. Tap Delete and tap Ok.
  - **NOTE:** After deleting a moment, the device action can no longer be triggered.

### **Creating an automation**

An automation allows you to group multiple actions that are usually done together, triggered automatically or at scheduled times. By using the Wiser app, you can create automations based on your needs. Follow the steps to create an automation:

- 1. On the **Home** page, tap the
- 2. Go to Automation > + to create an automation.
- 3. Tap Edit name, enter the name of the automation (A) and tap Save.

**TIP**: You can choose the cover image that best represents your automation by tapping  $\overleftarrow{\sim}$ .

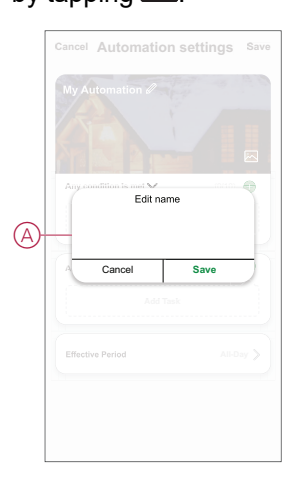

- 4. Tap Any condition is met to select any one of the condition type (B):
  - All conditions are met The automation is triggered when all the conditions are met
  - Any condition is met The automation is triggered when at least one condition is met

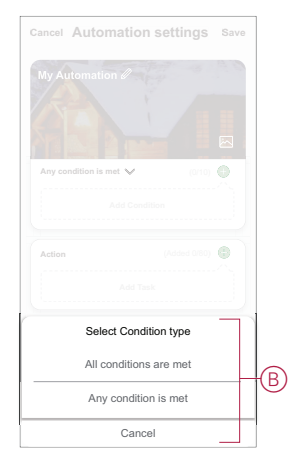

5. Tap Add Condition to open the slide-up menu.

- 6. In the **Add Condition** menu, you can do either or all of the following options (C):
  - When weather changes Select the various weather settings
  - Schedule Set the time and day
  - When device status changes Select the device and it's function

Note: You can add one or more conditions using  $\textcircled{\bullet}$ .

| Any c  | ondition is met 💙 (0/10    |   |
|--------|----------------------------|---|
| 342    | Add Condition              | - |
| r<br>U | Schedule                   | > |
| U      | When device status changes | > |

7. Tap When device status changes > Window/Door Sensor > Open.

**NOTE:** : This is an example of an automation to switch on the Event Recording when the Window/Door is Open.

- 8. Tap Add task to open the slide-up menu.
- 9. In the Add task menu, you can do either or all of the following options (D):
  - Run the device Select the devices that you want to be triggered
  - Moment or Automation Select the moment which you want to trigger or select the automation that you want to enable or disable
  - Send notification Turn on notification for the automation
  - Delay Set the delay time

NOTE: You can add one or more actions using f D.

| Any c | ondition is met 🗸 (0) | 10) |
|-------|-----------------------|-----|
|       |                       |     |
|       |                       |     |
| Ċ     | Run the device        | >   |
| 88    | Moment or Automation  | >   |
| D)    | Send notification     | >   |
|       |                       |     |

10. Tap Run the device > IP Camera Outdoor > Recording Mode

11. Select Event Recording and tap Save.

| Private Mode Record Switch Recording Mode Privacy Area Switch Recording Mode |          |           |         |   |
|------------------------------------------------------------------------------|----------|-----------|---------|---|
| Record Bench<br>Recording Mode<br>Privacy Area Swetch<br>Recording Mode      |          |           |         |   |
| Recording Mode Privacy Area Switch Recording Mode                            |          |           |         |   |
| Privacy Area Switch<br>Recording Mode                                        |          |           |         |   |
| Recording Mode                                                               |          |           |         |   |
| ·                                                                            |          | Recordi   | ng Mode |   |
| Event Recording                                                              | Event Re | cording   |         | 0 |
| Continuous Recording                                                         | Continuo | us Record | ing     | 0 |
|                                                                              |          |           |         |   |
|                                                                              |          |           |         |   |
|                                                                              |          |           |         |   |
|                                                                              |          |           |         |   |
|                                                                              |          |           |         |   |
|                                                                              |          |           |         |   |

- 12. Tap on Effective period to set the time range for the automation. You can select any one of the following (E):
  - All-day 24 hours
  - Daytime From sunrise to sunset
  - Night From sunset to sunrise
  - Custom User defined time period

|   | < Effective p                      | eriod <sub>Next</sub> |
|---|------------------------------------|-----------------------|
|   | All-day<br>24 hours                | 0                     |
|   | Daytime<br>From sunrise to sunset  | 0                     |
| F | Night<br>From sunset to sunrise    | 0                     |
|   | Custom<br>User-defined time period | 0                     |
|   | Repeat                             | Everyday >            |
|   | City                               | >                     |
|   |                                    |                       |
|   |                                    |                       |

13. Once all the actions and conditions are set, tap Save.

Once the automation is saved, it is visible on the **Automation** tab. You can tap the toggle switch on the automation to enable it.

#### **Editing an automation**

To edit an automation:

- 1. On the Automation tab, locate the automation you want to edit and tap •••.
- 2. On the **Edit** page, you can tap each item (such as dimmer, shutter, delay, temperature, etc.) to change the settings.

TIP:

- You can add one or more actions using <sup>①</sup>.
- To delete an existing condition or action, slide each item towards left and tap **Delete**.

#### **Deleting an automation**

To delete an automation:

- 1. On the **Automation** tab, locate the automation that you want to delete and then tap •••.
- 2. Tap **Delete** and tap **Ok**.

**NOTE:** After deleting an automation, the device action can no longer be triggered.

# **LED** indications

| LED Indication    | Status                            |
|-------------------|-----------------------------------|
| LED is Solid red  | Device is initiated successfully. |
|                   |                                   |
| LED blinks red    | Device is in reset mode.          |
|                   | Device is ready for pairing       |
| LED is Solid blue | Device is initiating.             |
|                   | The connection is successful.     |
| LED blinks blue   | Device is pairing to the network. |
|                   | The device is offline.            |

# Troubleshooting

| Symptom                                                                                        | Possible cause                                                                                                    | Solution                                                                                                    |
|------------------------------------------------------------------------------------------------|----------------------------------------------------------------------------------------------------|----------------------------------------------------------------------------------------------------|
| The device is not ready to pair after the device is removed from the app.                      | The device is not reset correctly.                                                                                       | Remove the lid on the back of the camera<br>and press the reset push button for 5<br>seconds to reset the device.                                                                                                    |
| The device does not respond.                                                                   | Wrong Wi-Fi credentials are entered during<br>the pairing process.<br><b>NOTE:</b> You must log into 2.4 GHz<br>network. | >5 s                                                                                                    |
| The Wiser IP Camera Outdoor cannot<br>connect to the internet via the Wi-Fi network<br>router. | The router port settings may not be properly<br>set for system access to the internet.                                   | Check that the following router ports are<br>open:<br>Port 6667<br>Port 6668<br>Port 6669<br>Port 1883<br>Port 8886<br>Port 8883<br>Port 443<br>IMPORTANT: For cyber-security, check<br>that all unused ports are closed. |

# **Technical Data**

| Nominal voltage                        | AC 100–240 V, 50/60 Hz                                            |
|----------------------------------------|-------------------------------------------------------------------|
| Power supply                           | 12 VDC, 1A                                                        |
| Power consumption                      | max. 6 W                                                          |
| Operating temperature                  | -20 °C to 60 °C                                                   |
| Operating humidity                     | < 95% RH                                                          |
| Protection class                       | IP Camera : IP56                                                  |
|                                        | Power supply : IP20                                               |
|                                        | Connector : IP20                                                  |
| Cable length                           | IP Camera to connector : 0.6 m                                    |
|                                        | Power supply to connector : 1.5 m                                 |
| Operating frequency                    | 2405 – 2480 MHz                                                   |
| Max. radio-frequency power transmitted | < 100 mW                                                          |
| Wi-Fi® standard                        | IEEE 802.11 b/g/n 2.4 GHz                                         |
| Wi-Fi® security                        | WPA-PSK/WPA2-PSK                                                  |
| Channel bandwidth                      | Support 20/40 MHz                                                 |
| Data security                          | AES128                                                            |
| Resolution                             | 1080p                                                             |
| Wide angle lens                        | 103° horizontally                                                 |
|                                        | 54° vertically                                                    |
| Night vision IR range                  | 10 m                                                              |
| Local storage support                  | Micro SD card, max. 128 GB                                        |
|                                        | SDHC and SDXC type micro-SD cards with FAT32 format are supported |

# Compliance

# **Compliance information for Green Premium products**

Find and download comprehensive information about Green Premium products, including RoHS compliance and REACH declarations as well as Product Environmental Profile (PEP) and End-of-Life instructions (EOLI).

## **General information about Green Premium products**

Click the link below to read about Schneider Electric's Green Premium product strategy.

https://www.schneider-electric.com/en/work/support/green-premium/

## Find compliance information for a Green Premium product

Click the link below to search for a product's compliance information (RoHS, REACH, PEP and EOLI).

**NOTE:** You will need the product reference number or product range to perform the search.

https://www.reach.schneider-electric.com/CheckProduct.aspx?cskey= ot7n66yt63o1xblflyfj

# **Trademarks**

This guide makes reference to system and brand names that are trademarks of their relevant owners.

- Zigbee<sup>®</sup> is a registered trademark of the Connectivity Standards Alliance.
- Apple<sup>®</sup> and App Store<sup>®</sup> are brand names or registered trademarks of Apple Inc.
- Google Play<sup>™</sup> Store and Android<sup>™</sup> are brand names or registered trademarks of Google Inc.
- Wi-Fi® is a registered trademark of Wi-Fi Alliance®.
- Wiser™ is a trademark and the property of Schneider Electric, its subsidiaries and affiliated companies.

Other brands and registered trademarks are the property of their respective owners.

Schneider Electric (Australia) Pty Ltd 33-37 Port Wakefield Road Gepps Cross SA 5094 Australia

Customer Care: 13 73 28

www.clipsal.com

As standards, specifications, and design change from time to time, please ask for confirmation of the information given in this publication.

© 2022 – 2023 Schneider Electric. All rights reserved. DUG\_IPC\_Outdoor\_CLP-02